## Software check and upgrade

| Preparation to upgrade software                                                                            | B. Read out the software versions to confirm upgrading                   |
|----------------------------------------------------------------------------------------------------|--------------------------------------------------------------------------|
| 1)Start the CD burning software & create a folder named "UPG_ALL",                                         |                                                                          |
| 2)Then copy the Bin file (BDP2800.bin ) or (BDP2850.bin ) into it,                                         |                                                                          |
| 3)Burn the data onto the blank CD or USB.1) Power on the set and open the tray doc                         | <sup>01.</sup> 1) Power on the set and open the tray door.               |
| 4)If the model is BDP2800, must use (BDP_2800.bin )to upgrade                                              | 2) Press <home> button on the reomote control.</home>                    |
| or if the model is BDP2850, must use (BDP_2850. bin ) to upgrade.                                          | 3) Select <setup>, then press <ok>.</ok></setup>                         |
| A. Procedure for software upgrade                                                                          | 4) Select <advanced setup="">, press right cursor to choose</advanced>   |
| A) Upgrade software via Disc                                                                               |                                                                          |
| 1) Power on the set and insert the prepared Upgrade                                                        | <version info.="">, then press <ok>, the software version</ok></version> |
| CDR.                                                                                                    | and other information will display on the TV screen as below:            |
| 2) The set will starts reading disc & response with the Model:BDP2850                                      | Model: BDP2800/BDP2850                                                   |
| following display TV screen: Versions:                                                                     | Version:                                                                 |
| Now searching for upgrade software!                                                                        |                                                                          |
| Please wait                                                                                                | http://www.philips.com/support                                           |
| Still                                                                                                    | MAC:XX-XX-XX-XX-XX                                                       |
| 3) Press <ok> button to confirm, then screen will display :</ok>                                           |                                                                          |
| An upgrade software has been found!                                                                        | Caution: The set must not be power off during                            |
| Start upgrade with version:WKXXX.X?                                                                        | upgrading, otherwise the Main board will be                              |
| Cancel Start                                                                                               | damaged entirely.                                                        |
| 4) Press Right cursor button to choose "Start", then press <ok>;</ok>                                      |                                                                          |
| 5) The software will updagrde and screen will display as below:                                            |                                                                          |
| Upgrade is ongoing, Please wait                                                                            |                                                                          |
| Please do not unplug or switch off the device.                                                             |                                                                          |
| 6) The screen will display as below when upgrading complete:                                               |                                                                          |
| Upgrade has completed successfully!                                                                        |                                                                          |
| Power off after 5s                                                                                         |                                                                          |
| Power Off                                                                                                  |                                                                          |
| 5) Restart the set                                                                                         |                                                                          |
| of restart the set.                                                                                        |                                                                          |
| B) Upgrade softwar via network:                                                                            |                                                                          |
| 1) Setup the network connection (See "Getting started">"Set up                                             |                                                                          |
| network").                                                                                                 |                                                                          |
| 2) In the Home menu, select <setting>-<advanced setup="">-</advanced></setting>                            |                                                                          |
| <software download="">-<network>.</network></software>                                                     |                                                                          |
| <ul> <li>You are prompted to start upgrading processes it upgrade<br/>media is detected.</li> </ul>        |                                                                          |
| <ol> <li>Follow the instructions on the TV screen to confirm update<br/>operation.</li> </ol>              |                                                                          |
| <ul> <li>Once software updated is complete, this player automatically<br/>truns off to standby.</li> </ul> |                                                                          |
| 4) Disconnect the power cord for a few seconds and connect again                                           |                                                                          |
| to turn on the player.                                                                                     |                                                                          |
| C) Update software via USB Flash Drive:                                                                    |                                                                          |

- 1) Go to www.philips.com/support to check if the latest software version is available for this player.
- 2) Download the software onto a USB flash drive.
- 3) Insert the USB flash drive to the USB jack of the rear panel.
- 4) In the Home menu, select <Setup>-<Advanced Setup>-<Software Updade >-<USB>.
- 5) Follow the instructions on the TV screen to confrim update operation.
- \* Once software update is complete, this player automatically turns to standby.
- 6) Disconnect the power cord for a few seconds and connect again to turn on the player.

#### rading

# **OPU Setting Alignment Procedure ( for main board repair ):**

### Presetup steps:

- A) keep all FFC cables connected between Loader and Main Board. (Pos. HA800 & Pos. HA900 on Main Board)
- B) must disconnect 4 pins wire on Pos. HA901 as shown in Pic. 1

### Procedure:

1. Record the 1D barcode with barcode reader or all the 32 digits of label attached on the top of original loader (if replaced with a new main board) or new loader spare part (if replaced with a new loader) as shown in Pic.2.

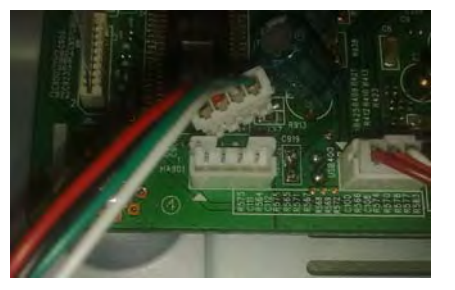

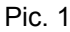

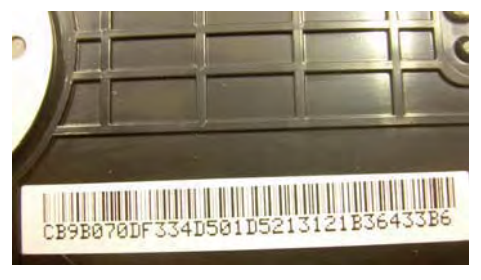

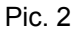

 Power on the set and connect with TV, press "5" "1" "7" "7" by remote control when in the HOME menu, it will enter a special menu with 7 options. Use "Up" and "Down" button by remote control to select option "[5] Repair"

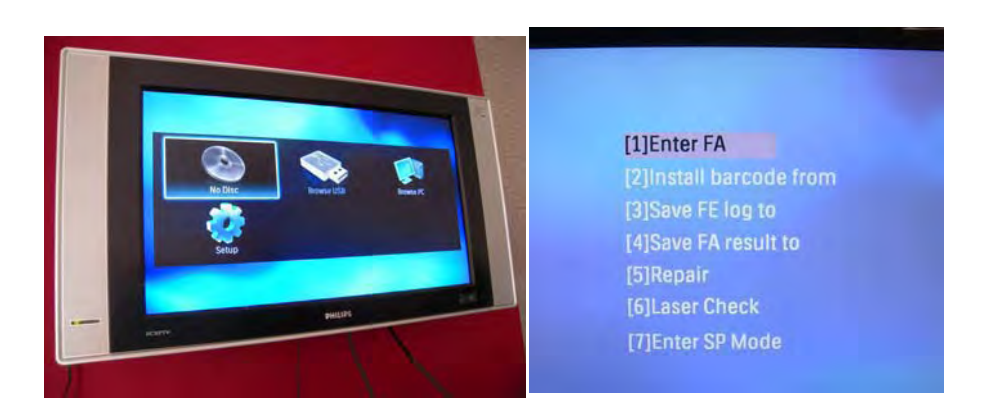

3. When you see this screen, please plug a blank USB drive. After that press "Enter" to install barcode.

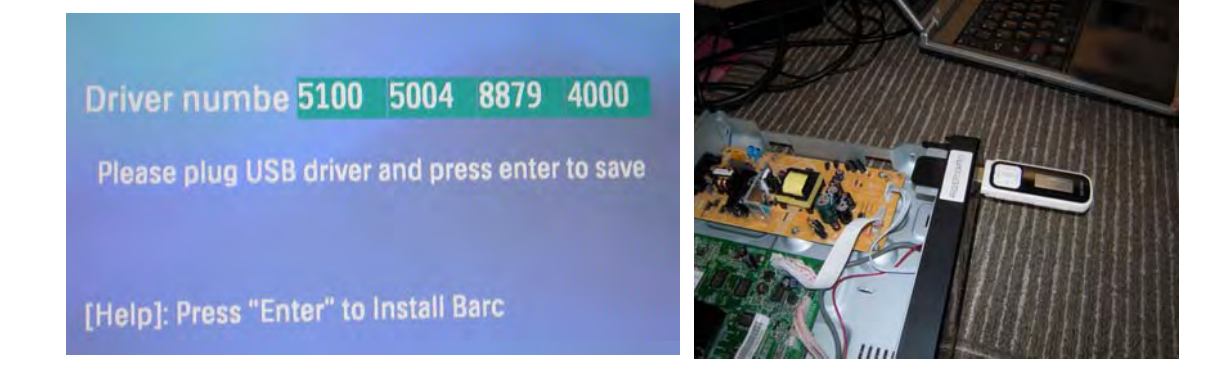

4. Input all 32 digits by remote control, then press "Back" and then press "Enter" to save the setting.

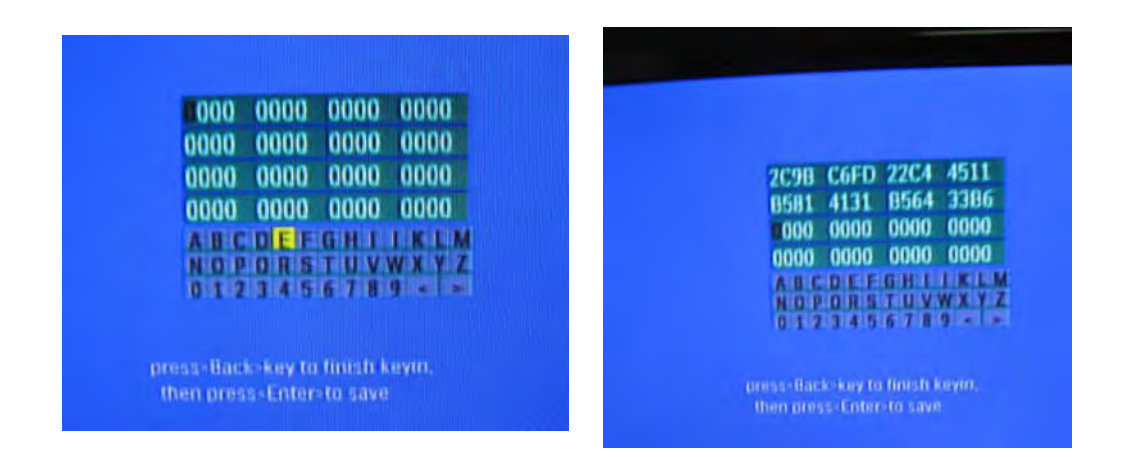

5. If setting is saved successfully, it will display "Pas" on screen. Otherwise, it will display "Fail" on screen. If "fail", confirm the 32digits information again. (this is like a password, it failed if we input the wrong password)

| 2C9B C6FD 22C4 4511<br>0581 4131 B564 33B6<br>000 0000 0000 0000<br>0000 0000 0000 00 | 8V66 0000 0000 0000<br>0000 0000 0000 0000<br>A B C D E F G H I I K L M<br>N O P O R S T U VW X Y Z<br>0 1 2 3 4 5 6 7 8 9 < ><br>Fail<br>press-Back-key to finish keyin.<br>then press-Ende-to save |
|---------------------------------------------------------------------------------------|----------------------------------------------------------------------------------------------------|
| press-Back-key to finish keyin,<br>then press-Enter-to save                           |                                                                                                    |

Press "Stop" key on remote control to go back the HOME menu again, and then press
 "5" "1" "7" "7" by remote control to enter a special menu with 6 options again. Use
 "Up" and "Down" button by remote control to select option "[6] Laser Check"

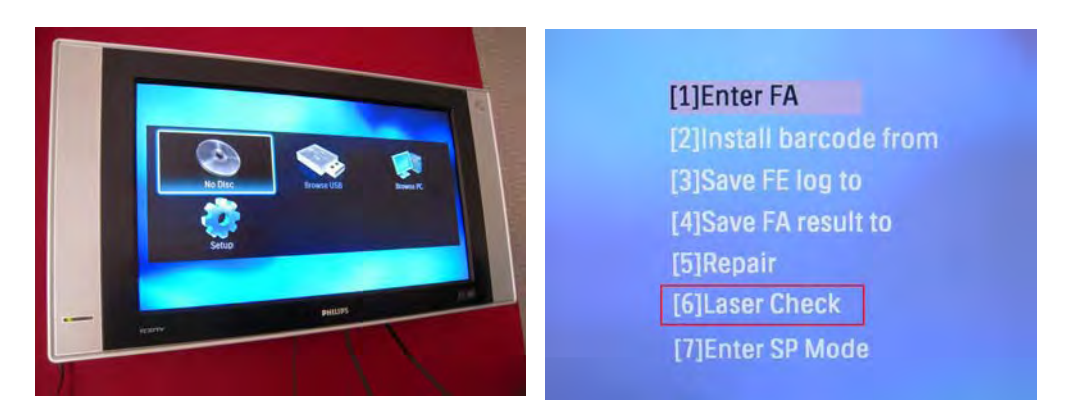

7. If the cable is well connected and welded protection point is ok, it will display "Passe" on screen.

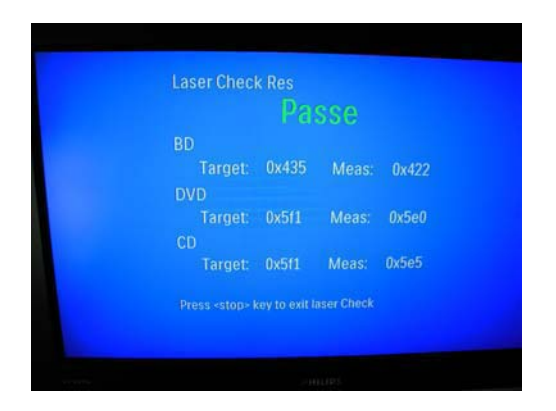

- 8. Power off the set and connect HA901 again.
- 9. After connecting mains cord and restart the set, test with CD, DVD, BD disc. If ok, the repair procedure is finished!